## 座標標示及查詢方法

## 請以校地範圍匡列<mark>端點</mark>(如四角形、五角形、多邊形等)

一、方式:

步驟一:用 Google Map 輸入學校名稱或地址。

步驟二:於畫面左下角,將畫面切換成衛星圖。

步驟三:於想要匡列的點以左鍵點選地圖後,下方出現經緯度連結(箭頭處),

選取得到經緯度(以仁德公園 A 點為例)。

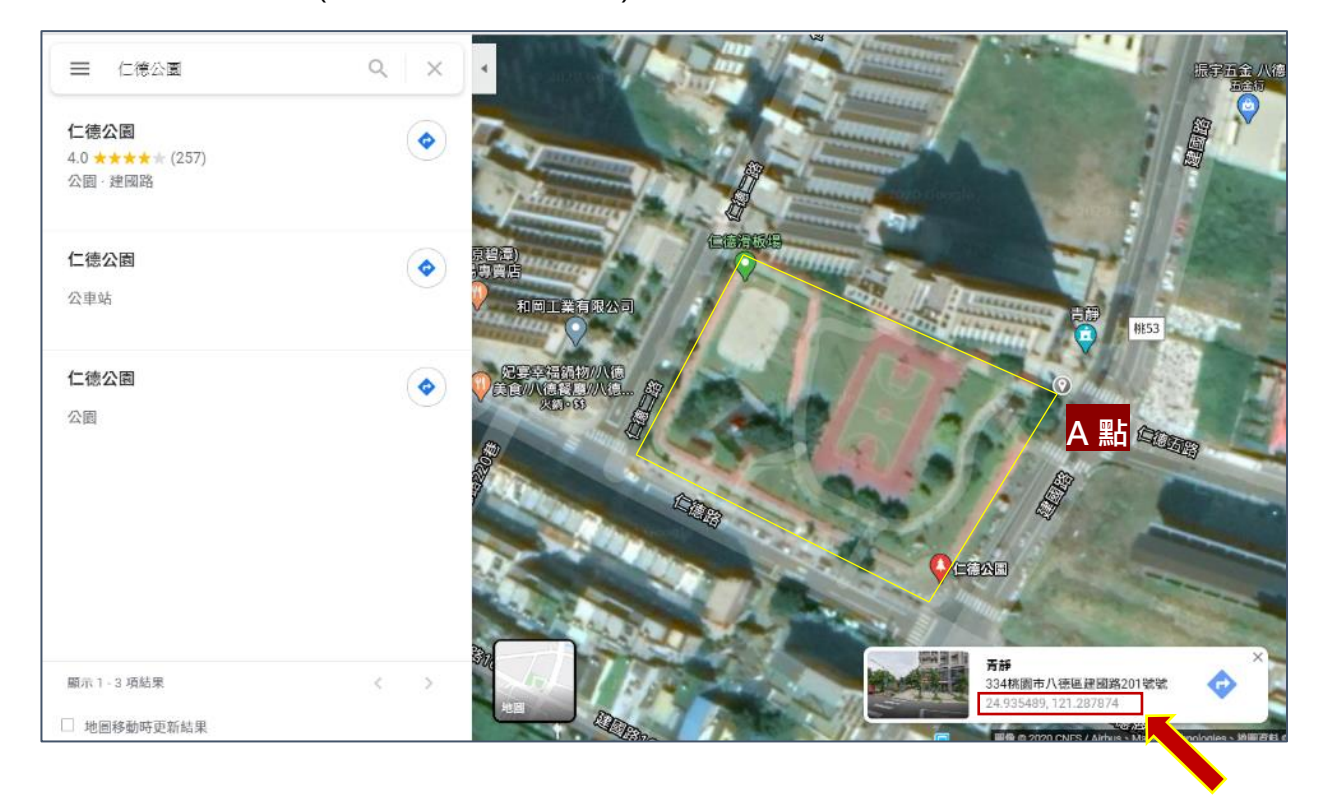

## 步驟四:按下經緯度連結取得 24°56'07.8"N 121°17'16.4"E。

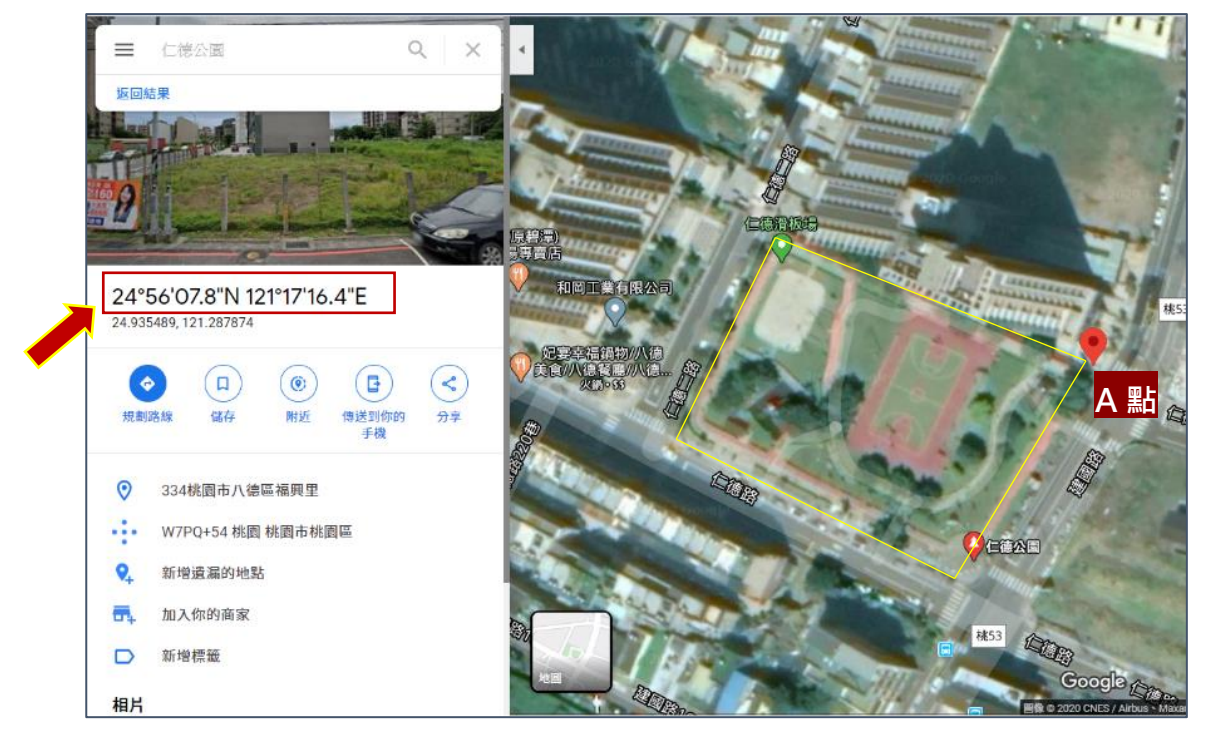

步驟五:把「°」、「'」、「N"」、「E"」刪除後尾數加0·且經緯度中間加逗點→ 245607.80,1211716.40

【備註1】逗號,分號; 請用半形;先 緯度, 再經度

【備註2】每一個範圍會有<mark>多組座標</mark>